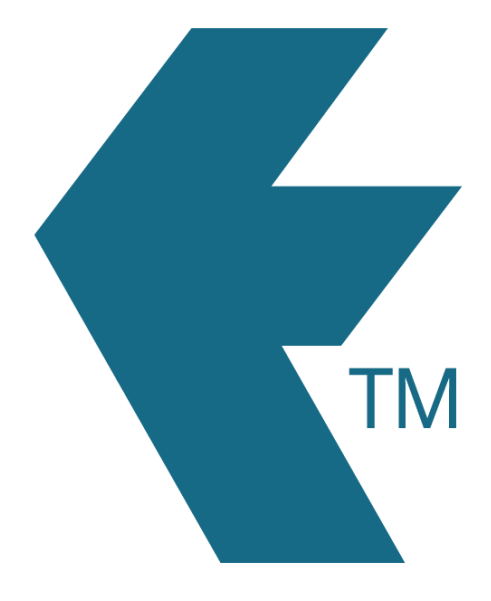

## Exporting time-sheets from TimeDock into QuickBooks Desktop 2022+

Last updated - May 24, 2023 at 10:00AM

Web: Email: International: Local phone: https://timedock.com info@timedock.com (+64) 9 444 1384 (09) 444 1384 **Note:** Before exporting to QuickBooks Desktop first make sure that the *First Name* and *Last Name* for each employee in TimeDock matches the employee name display within your QuickBooks employee list.

## Export timesheet file from TimeDock

- 1. Login to your TimeDock account and navigate to *Export*.
- 2. Choose *QuickBooks Desktop 2022+* from the list of export formats.
- 3. Select your timesheet date range by modifying the *From* and *To* filters. You can also choose a different rounding option or filter the exported timesheets by a specific department.
- 4. Enter the default *Earnings Item* within QuickBooks.
- 5. Choose how to set the *Billing Status* within QuickBooks.
- Choose if you want to create automatic break deductions by changing the settings in the *Break Deductions* box.
- 7. Click *Download File* to save the timesheet file to your computer.

## Import timesheet file into QuickBooks Desktop

- 1. Open your QuickBooks Desktop application.
- 2. Navigate to *File > Utilities > Import > IIF Files*.
- 3. Click on *Import IIF*, select the timesheet file you downloaded from TimeDock and click *ok*.
- Once the import is successful, you'll see the numbers of transactions imported.
  Press *Done*.

## See also

QuickBooks: Improved IIF Import in QuickBooks 2019 and later